## How to File a First Report of Injury

This guide is for members who do not use the FROI Administration application.

## Go to https://www.tasbrmf.org/claims/report-a-claim

| 🛞 Contact Us 🛛 📎 800-482-7276                                                                                            |                                                                                                    | E REPORT A CLAIM   LOG IN Q                                                |
|----------------------------------------------------------------------------------------------------|----------------------------------------------------------------------------------------------------|----------------------------------------------------------------------------|
| TASB RISK FUND RISK SOLUTIONS &                                                                                          | SERVICES V COVERAGES V CL                                                                                               | AIMS $\lor$ training & events resources $\lor$ about $\lor$                |
|                                                                                                    | Report a Cla                                                                                                    | aim                                                                        |
| Home > Claims > Report a Claim                                                                                           |                                                                                                    |                                                                            |
| If you need immediate assistance, please call 800-48<br>an adjuster within an hour.                                      | 32-7276. Calls are answered 24/7. Any calls r                                                                           | nade after business hours or on weekends will be returned by               |
| Auto, Liability, Pro                                                                                                    | perty, Cybersed                                                                                                    | curity, and Violent Act                                                    |
| To report auto, liability, property, and cybersecurity cl                                                                | aims, gather as much information about wha                                                                              | at has happened as you can. Don't worry if you don't have all the          |
| details — just tell us what you know. We can collect n                                                                   | nore information later.                                                                                                 |                                                                            |
| REPORT NOW                                                                                                    |                                                                                                    |                                                                            |
| Workers' Compension                                                                                                    | sation First Rep                                                                                                    | ort of Injury                                                              |
| Use this option to report a claim if you are a:                                                                          |                                                                                                    |                                                                            |
| Program administrator who does not use the FI     Campus or department employee who needs to                             | ROI Administration application<br>o report an employee injury to your organizat                                         | Type your organization here and click on "Report A Claim"                  |
| Workers' Co                                                                                                    | mpensation First Re                                                                                                    | eport of Injury                                                            |
| Enter your Organization Na                                                                                               | me to get started                                                                                                    | REPORT A CLAIM                                                             |
| What Injured Workers<br>Need to Know<br>Employees must report every on-the-job<br>injury or illness immediately to their | How to File a First<br>Report of Injury<br>This guide shows members who do no<br>our FROI administration application ho | How to File a First<br>Report of Injury for<br>Campuses and<br>Departments |

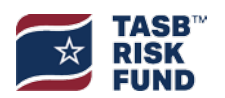

| TASB <sup>®</sup><br>RISK<br>FUND                                                                                                    |          |                  |
|----------------------------------------------------------------------------------------------------|----------|------------------|
| Reporting a Claim                                                                                                    |          | Log Out and Exit |
| <ul> <li>What you will need:</li> <li>Basic information about what happened, including date, location, etc.</li> <li>Additional details about the employee who was injured, such as name, address, and wage information</li> </ul> |          |                  |
| What you should know:<br>• The reporting form will timeout after 120 minutes of inactivity.<br>• You can find detailed instructions on how to report a workers' compensation claim in this guide.                                  |          |                  |
| When you are finished filling out the First Report of Injury (FROI) on the next page, be sure to click on the "Save Changes" button at the top of the page to submit to TASB.                                                      |          |                  |
| Start a FROI<br>Click here to get started.                                                                                                    |          |                  |
|                                                                                                    |          |                  |
|                                                                                                    | Chat now | Ò                |

Please note that all boxes marked with a red asterisk (\*) are **mandatory**. As you work on the form, ensure all required boxes are completed and contain correct information.

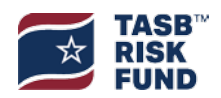

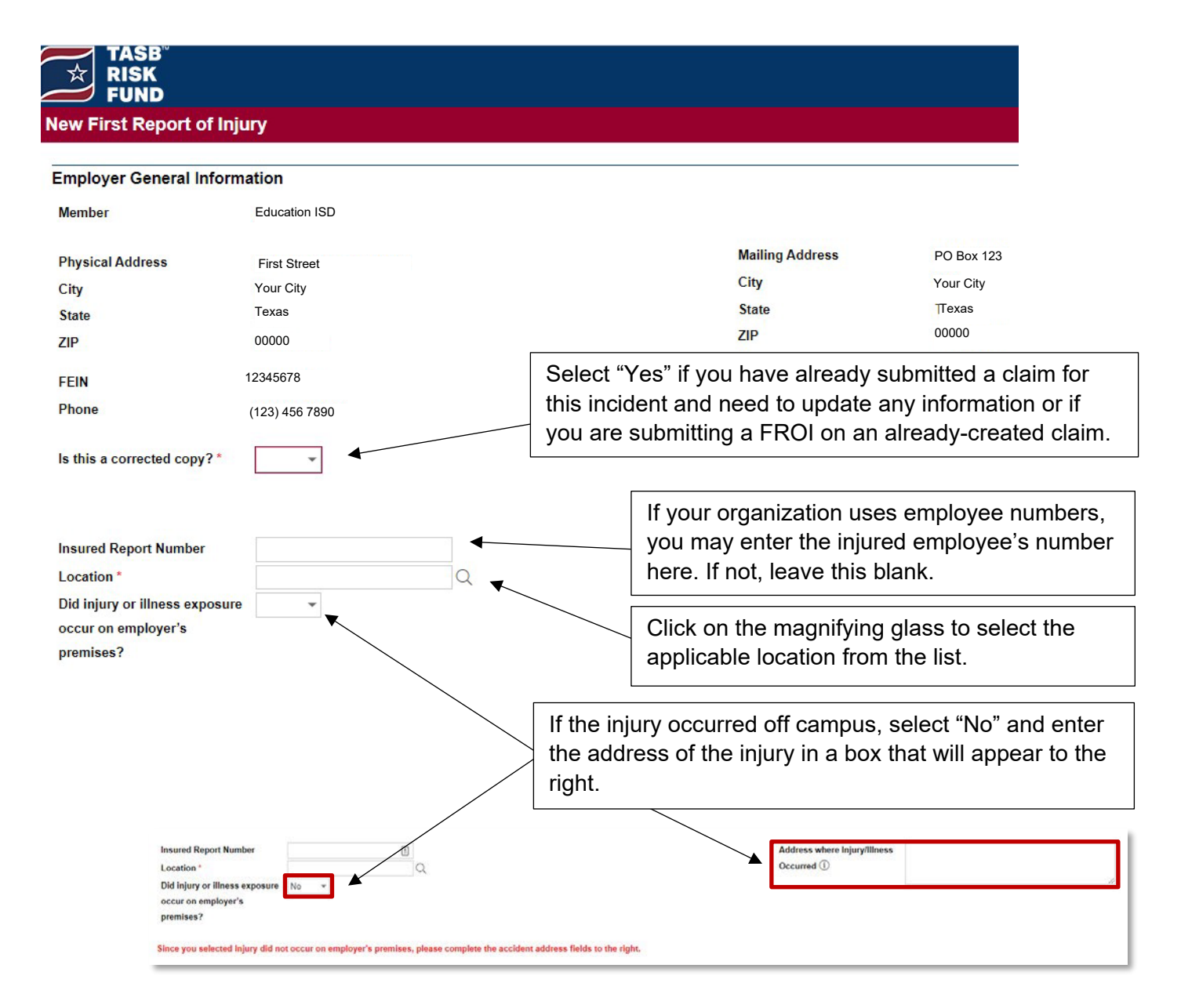

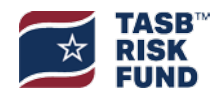

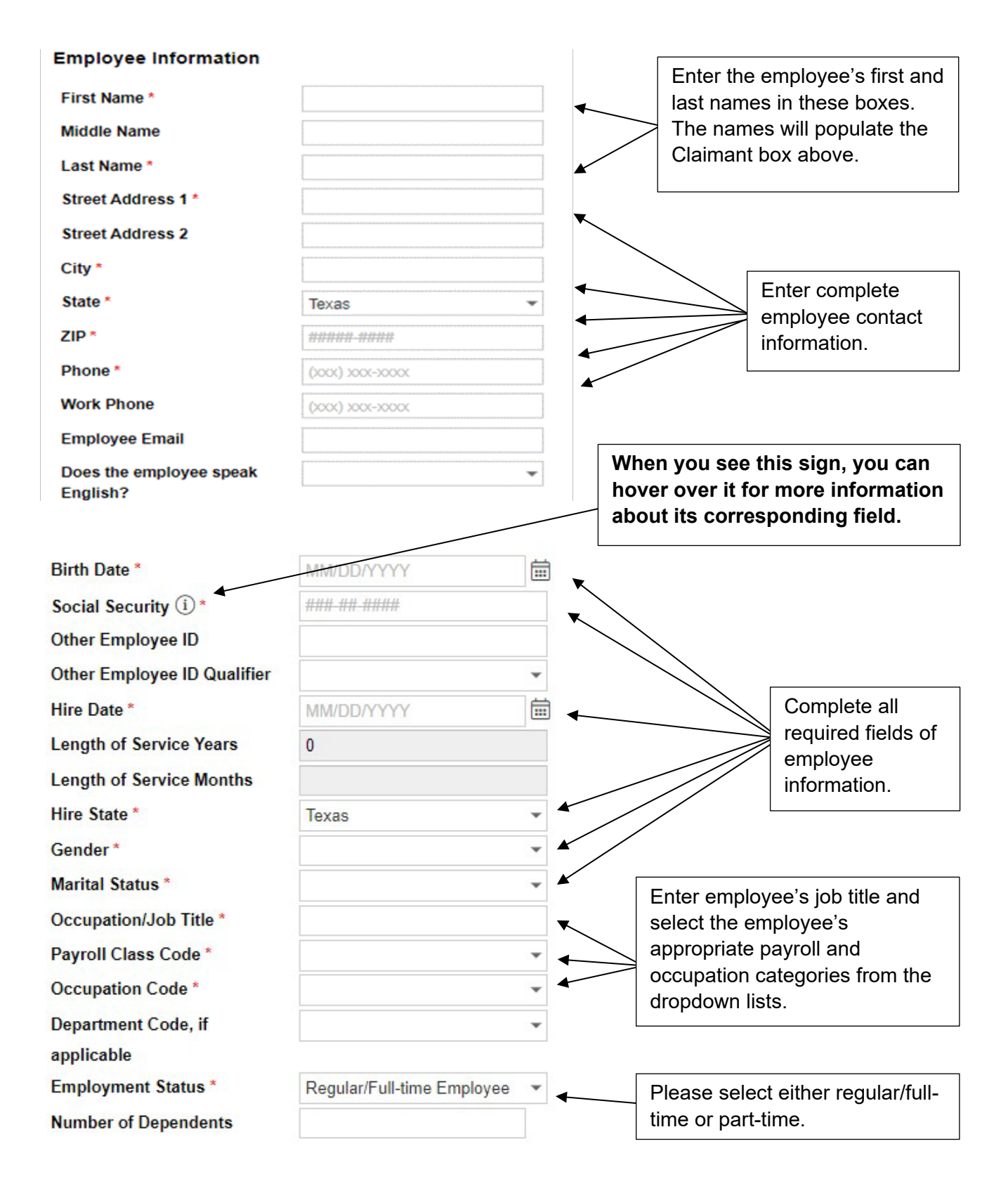

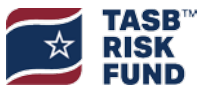

TASB Risk Management Fund © 2022Texas Association of School Boards, Inc. All rights reserved.

## Wages

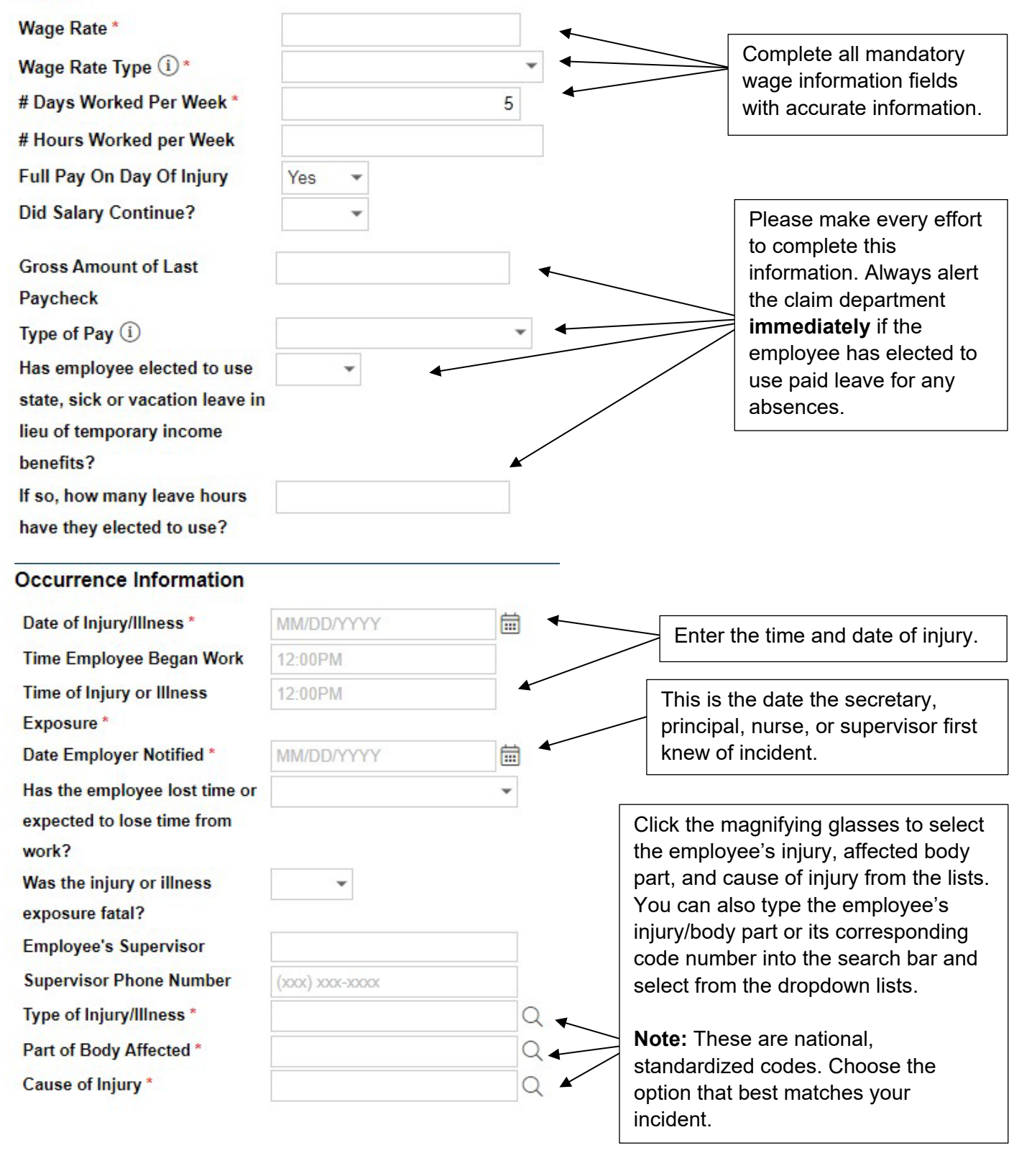

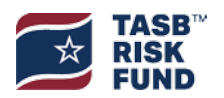

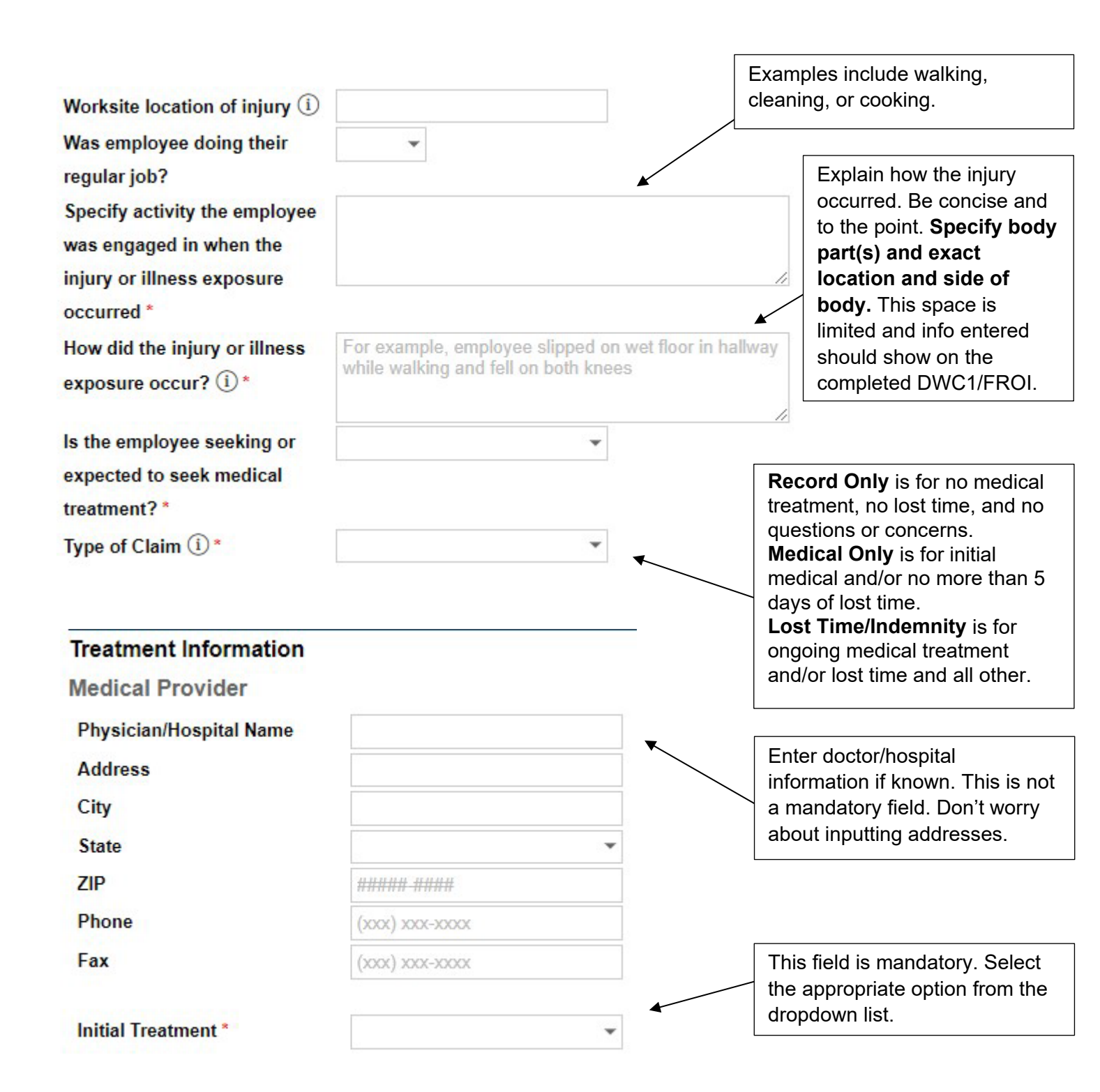

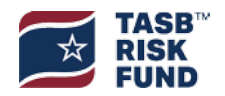

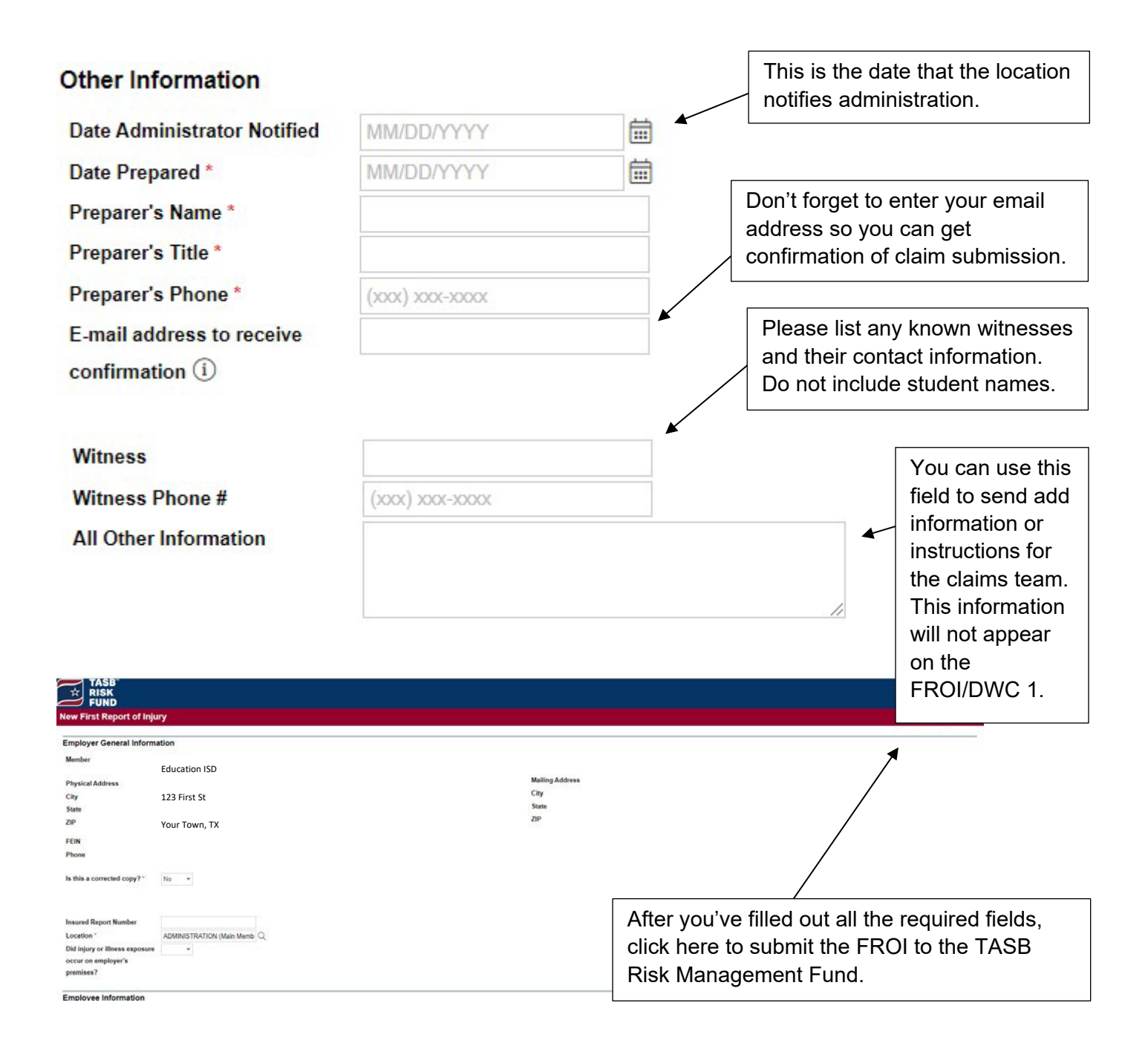

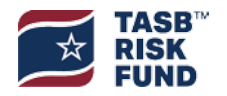

| New First Report              | of Injury                   |                 | Cencel     | Complete incident or Cano |
|-------------------------------|-----------------------------|-----------------|------------|---------------------------|
| Employer General I            | nformation                  | /               |            |                           |
| Member                        | Education ISD               |                 |            |                           |
| Physical Address              | 123 1# Street               | Mailing Address | PO Box 123 |                           |
| City                          | Your City                   | City            | /Your City |                           |
| State                         | Texas                       | State           | Texas      |                           |
| ZIP                           | 00000                       | 210             | 00000      |                           |
| FEIN                          | 12345678                    |                 |            |                           |
| Phone                         | (123) 456 7890              |                 |            |                           |
| Is this a corrected copy      | /?* No *                    | Click Ok        |            |                           |
| Insured Report Numbe          |                             |                 |            |                           |
| Location *                    | ADMINISTRATION (Main Memb Q |                 |            |                           |
| Old injury or illness ex      | postme •                    |                 |            |                           |
| occur on employer's premises? |                             |                 |            |                           |

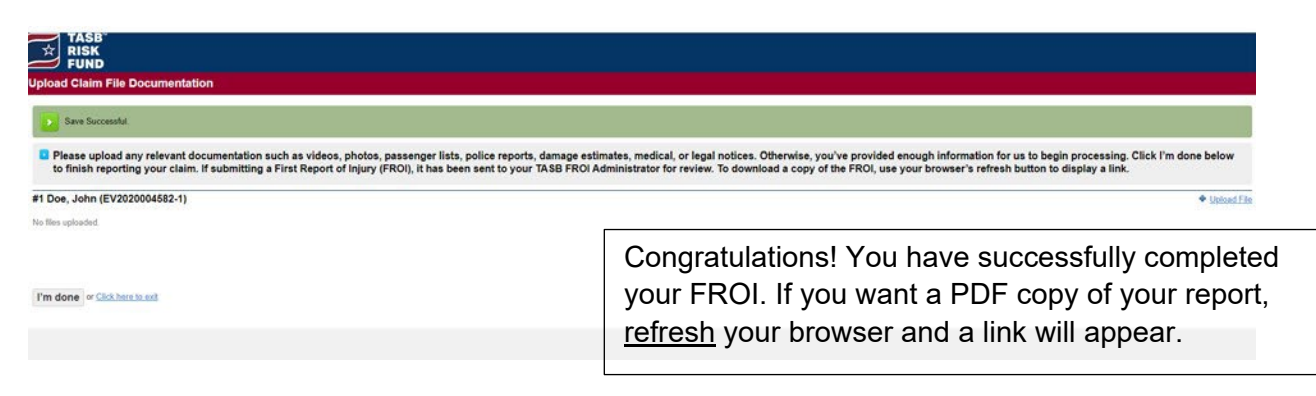

How to Refresh your browser:

Chrome: Hold down Ctrl and press F5

Chrome & Mac: Hold down Command, Shift and click the 'R"key

Firefox & Windows: Hold down Ctrl and press F5

Firefox & Mac: Hold down Command, Shift and the 'R" key

Safari: Hold down the option and command key then press the 'E"key Internet

Explorer: Hold the Control key, press the F5 key.

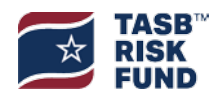

| Jpload Claim File Documentation                                                                                                    |                                                                                                    |
|----------------------------------------------------------------------------------------------------|----------------------------------------------------------------------------------------------------|
| Please upload any relevant documentation such as videos, phot<br>provided enough information for us to begin processing. Click I<br>to your TASB FROI Administrator for review. To download a cop                                                                                                    | tos, passenger lists, police reports, damage estimates, medical, or legal notices. Otherwise, you've<br>'m done below to finish reporting your claim. If submitting a First Report of Injury (FROI), it has been sent<br>y of the FROI, use your browser's refresh button to display a link.                                     |
| #1 Doe, Jane (20200005506)                                                                                                    | Upload File                                                                                                    |
| Filename                                                                                                    | Description Folder Entry Date                                                                                                    |
|                                                                                                    | FROI DWC-01 Claims 12/07/2020 12:06 PM                                                                                                    |
| I'm done or <u>Click here to exit</u>                                                                                                    | Click here to download a copy of the FROI to give to the employee.                                                                                                    |
|                                                                                                    |                                                                                                    |
|                                                                                                    |                                                                                                    |
| You will receive a confirmation                                                                                                    | When you're ready, click here to exit the application<br>email upon submitting your claim. Once it is                                                                                                    |
| You will receive a confirmation<br>processed, you will receive an<br>ike this:<br>From: tasbriskfundnotices@tasb.org <tasbriskfundnotic<br>Sent: Monday. December 7. 2020 1:09 PM</tasbriskfundnotic<br>                                                                                                    | When you're ready, click here to exit the application<br>email upon submitting your claim. Once it is<br>email with your adjuster information that looks                                                                                                    |
| You will receive a confirmation<br>processed, you will receive an<br>ike this:<br>From: tasbriskfundnotices@tasb.org <tasbriskfundnotic<br>Sent: Monday. December 7. 2020 1:09 PM<br/>Fo: member@isd.org<br/>Subject: Claim Assignment</tasbriskfundnotic<br>                                                                                                    | When you're ready, click here to exit the applicatio<br>email upon submitting your claim. Once it is<br>email with your adjuster information that looks                                                                                                    |
| You will receive a confirmation<br>processed, you will receive an<br>ike this:<br>From: tasbriskfundnotices@tasb.org <tasbriskfundnotic<br>Sent: Monday. December 7. 2020 1:09 PM<br/>Fo: member@isd.org<br/>Subject: Claim Assignment<br/>The First Report of Injury or Illness (FROI) for<br/>and adjuster assigned to the claim are:</tasbriskfundnotic<br>                                                                                                    | When you're ready, click here to exit the application<br>email upon submitting your claim. Once it is<br>email with your adjuster information that looks<br>res@tasb.org>                                                                                                    |
| You will receive a confirmation<br>processed, you will receive an<br>ike this:<br>From: tasbriskfundnotices@tasb.org <tasbriskfundnotic<br>form: tasbriskfundnotices@tasb.org <tasbriskfundnotic<br>form: tasbriskfundnotices@tasb.org <tasbriskfundnotic<br>form: tasbriskfundnotices@tasb.org <tasbriskfundnotic<br>form: tasbriskfundnotices@tasb.org <tasbriskfundnotic<br>form: tasbriskfundnotices@tasb.org <tasbriskfundnotic<br>form: tasbriskfundnotices@tasb.org <tasbriskfundnotic<br>form: tasbriskfundnotices@tasb.org <tasbriskfundnotic<br>form: tasbriskfundnotices@tasb.org <table<br>form: tasbriskfundnotices@tasb.org <table<br>form: tasbriskfundnotices@tasbriskfundnotices@tasbriskfun</table<br></table<br></table<br></table<br></table<br></table<br></table<br></table<br></table<br></table<br></table<br></table<br></table<br></table<br></table<br></table<br></table<br></table<br></table<br></table<br></table<br></table<br></tasbriskfundnotic<br></tasbriskfundnotic<br></tasbriskfundnotic<br></tasbriskfundnotic<br></tasbriskfundnotic<br></tasbriskfundnotic<br></tasbriskfundnotic<br></tasbriskfundnotic<br> | When you're ready, click here to exit the application<br>email upon submitting your claim. Once it is<br>email with your adjuster information that looks<br>res@tasb.org><br>with date of injury of 12/1/2020 has been processed. The claim number<br>Please check your junk email<br>folder if you don't receive your<br>email. |

For any questions about reporting a workers' compensation claim, please contact **<u>inquiry@tasb.org</u>** or 800.482.7276.

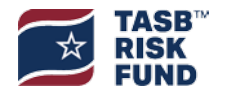